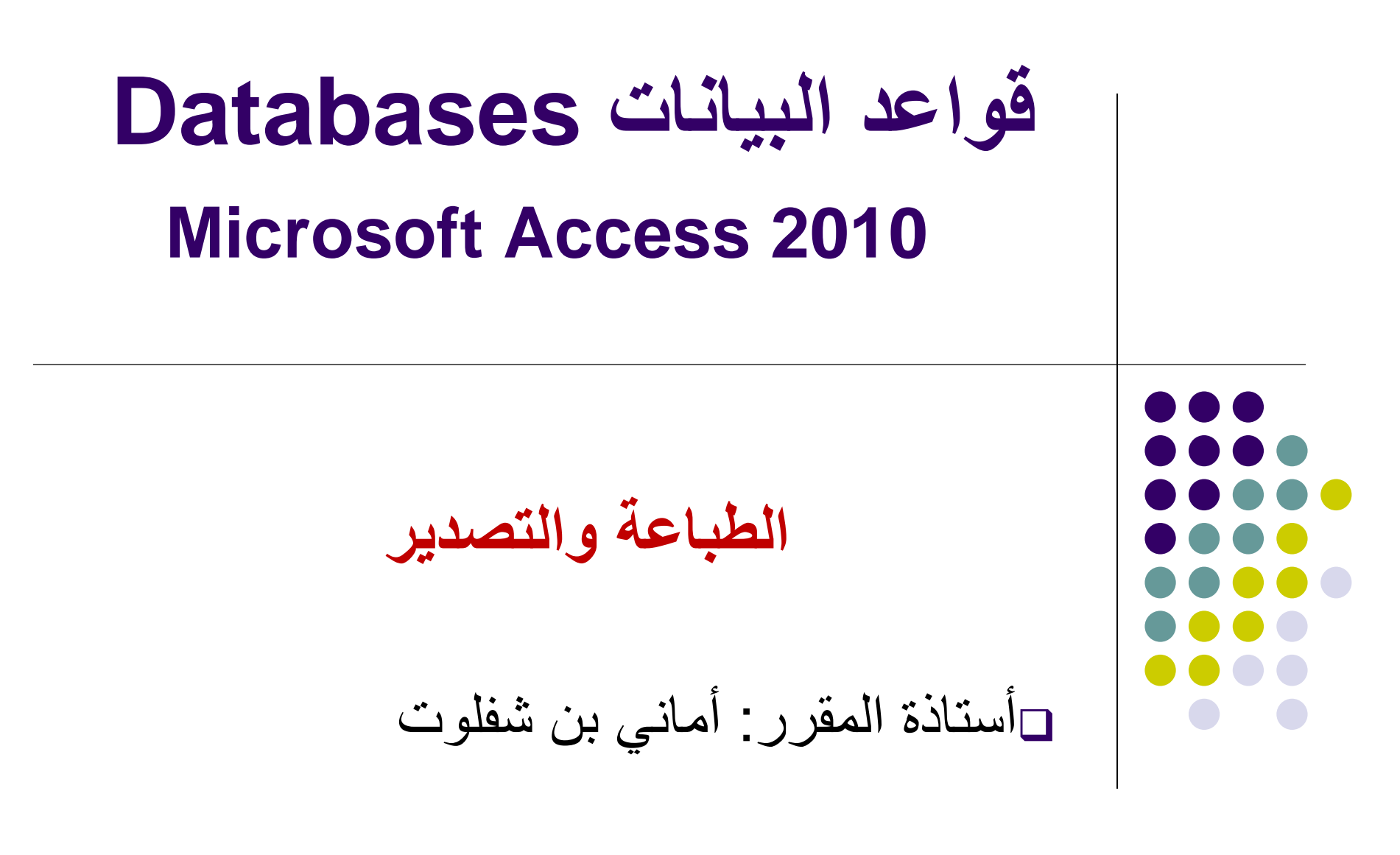

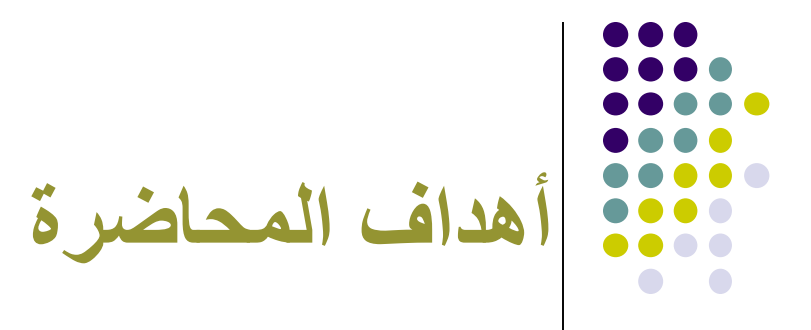

- تصدير البيانات
- تصدير بيانات جدول أو استعلام إلى الجداول الإلكترونية إكسل.
  - تصدير بيانات جدول أو استعلام إلى ملف نصبي.
    - معاينة قبل الطباعة.
    - طباعة الجداول الاستعلامات والتقارير.

## تصدير البيانات Exporting Data

- هو حفظ البيانات بتنسيق مختلف عن تنسيق التطبيق المستخدم .
- في Access لايمكن استخدام امر Save as لحفظ قاعدة البيانات بتنسيق مختلف لذا لابد من تصدير الملف.
- عملية احضار البيانات من ملفات أخرى لبرنامج الاكسس يسمى
   <u>استيراد الملف</u>

## تصدير بيانات جدول أو استعلام إلى الجداول الإلكترونية (إكسل EXCEL)

- لتصدير بيانات جدول او استعلام الى Excel :
- 1- من جزء التنقل >>انقر على الجدول المراد تصديره بدون فتح الجدول
  - Export حموعة تصدير External Data
    - Export to Excel spread sheet
- 3 انقر Browse لتحديد اسم ومسار الملف الجدول الالكتروني او يمكن تركه
   كما هو .
- 4- من السهم المنسدل لمربع تنسيق ملف File format>> حدد الاصدار الذي تريد لحفظ الملف ثم انقر Ok
  - 5- يظهر مربع حوار (تم تصدير الملف بنجاح) >> انقر close.
    - عند فتح الملف سيظهر في تطبيق الاكسل Excel

| A → → ↔ → →<br>File Home Create Exter                                    | rnal Data Database Tools                                                                                                    | Database (Access 2007) - Microsoft Access : محاضرة تصدير البيانات                                                                                                    |
|--------------------------------------------------------------------------|----------------------------------------------------------------------------------------------------|----------------------------------------------------------------------------------------------------|
| File Home Create Exter                                                   | rnal Data Database Tools                                                                                                    |                                                                                                    |
|                                                                          |                                                                                                    |                                                                                                    |
| Saved Linked Table Excel Access Control Imports Manager Da Import & Link | Text File<br>More * Saved Exports                                                                                                    | XML       PDF       E-mail       Word Merge         File       or XPS       More *       Create Manage         Export       Collect Data                                                                                                    |
| All Access Objects 💿 «                                                   | Export - Excel Spreadsheet                                                                                                    | <u>२</u> ×                                                                                                    |
| جر Search ۲<br>Tables                                                    | Select the destination for the dat                                                                                                    | ta you want to export                                                                                                    |
| Queries *                                                                | Specify the destinaton file name and format                                                                                                    | . 3                                                                                                    |
| Reports 🌣                                                                | Eile name: C:\Users\DELL\Documen                                                                                                    | ts،بيانات الموظفين اts، Browse                                                                                                    |
| تقرير بيانات الموظفين 📲                                                  | File forma <u>t</u> : Excel Workbook (*.xlsx)<br>Specify export options.                                                                                          |                                                                                                    |
|                                                                          | Export data with formatting a<br>Select this option to preserve most                                                                                              | <b>nd layout.</b><br>formatting and layout information when exporting a table, guery, form, or report.                                                                                                    |
|                                                                          | Open the destination file after<br>Select this option to view the resul     Export only the selected record<br>Select this option to export only the<br>selected. | to maturing and layout information when exporting a table, query, form, or report.<br>r the export operation is complete.<br>Its of the export operation. This option is available only when you export formatted data.<br>rds.<br>e selected records. This option is only available when you export formatted data and have records<br>CK Cancel |

| elect the de          | stination for the data you want to export                                                                                                    |
|-----------------------|----------------------------------------------------------------------------------------------------|
| pecify the destin     | ation file name and format.                                                                                                    |
| <u>F</u> ile name:    | C:\Users\DELL\Documents\بيانات الموظفين\xlsx                                                                                                    |
| File forma <u>t</u> : | Excel Workbook (*.xlsx)                                                                                                    |
| ecify export op       | t <mark>Excel Workbook (*.xlsx)</mark><br>Microsoft Excel 5.0/95 Workbook (*.xls)<br>Excel 97 - Excel 2003 Workbook (*.xls)                                |
| Select t              | is option to preserve most formatting and layout information when exporting a table, query, form, or report.                                               |
| 🗌 Open ti             | e destination file after the export operation is complete.                                                                                                 |
| Select tr             | is option to view the results of the export operation. This option is available only when you export formatted data.                                       |
| Select the selected   | only the selected records.<br>is option to export only the selected records. This option is only available when you export formatted data and have records |
|                       |                                                                                                    |

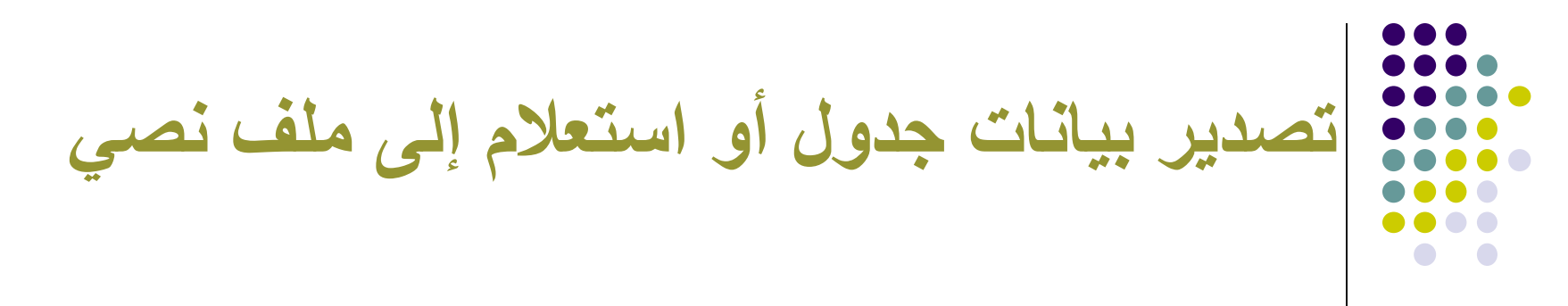

- اذا كان لدينا جدول او استعلام ونرغب في تصديره واستخدامه كملف نصي سيتم حفظ النص فقط وتفقد أي معلومات غير نصية مثل التنسيقات.
  - 1- من جزء التنقل >>انقر على الجدول المراد تصديره ولكن لاتفتحه.
- 2- من تبويب External Data>>> من مجموعة تصدير Export >>انقر Text file.
  - 3 من مربع حوار تصدير ملف نصي Export Text file >> انقر استعراض Browse لتحديد اسم ومسار الملف النصبي او اتركه كما هو.
  - 4- يظهر مربع حوار جديد يسألك عن تحديد نوع الملف النصبي المراد انشاؤه
     >> انقر محدد Delimited>>>ثم التالي Next

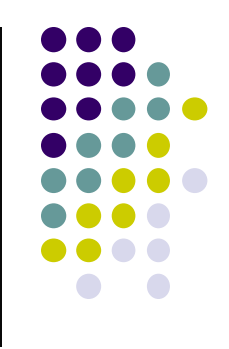

- 5- قم بتعيين الحرف الذي يفصل الحقول >>انقر خانة اختيار
   Include Field names on الأول (Include Field names on first row)
- يمكن التعديل علي الاسم والمسار للملف أويمكن تركه>>>> ثم انهاء
   Finish.

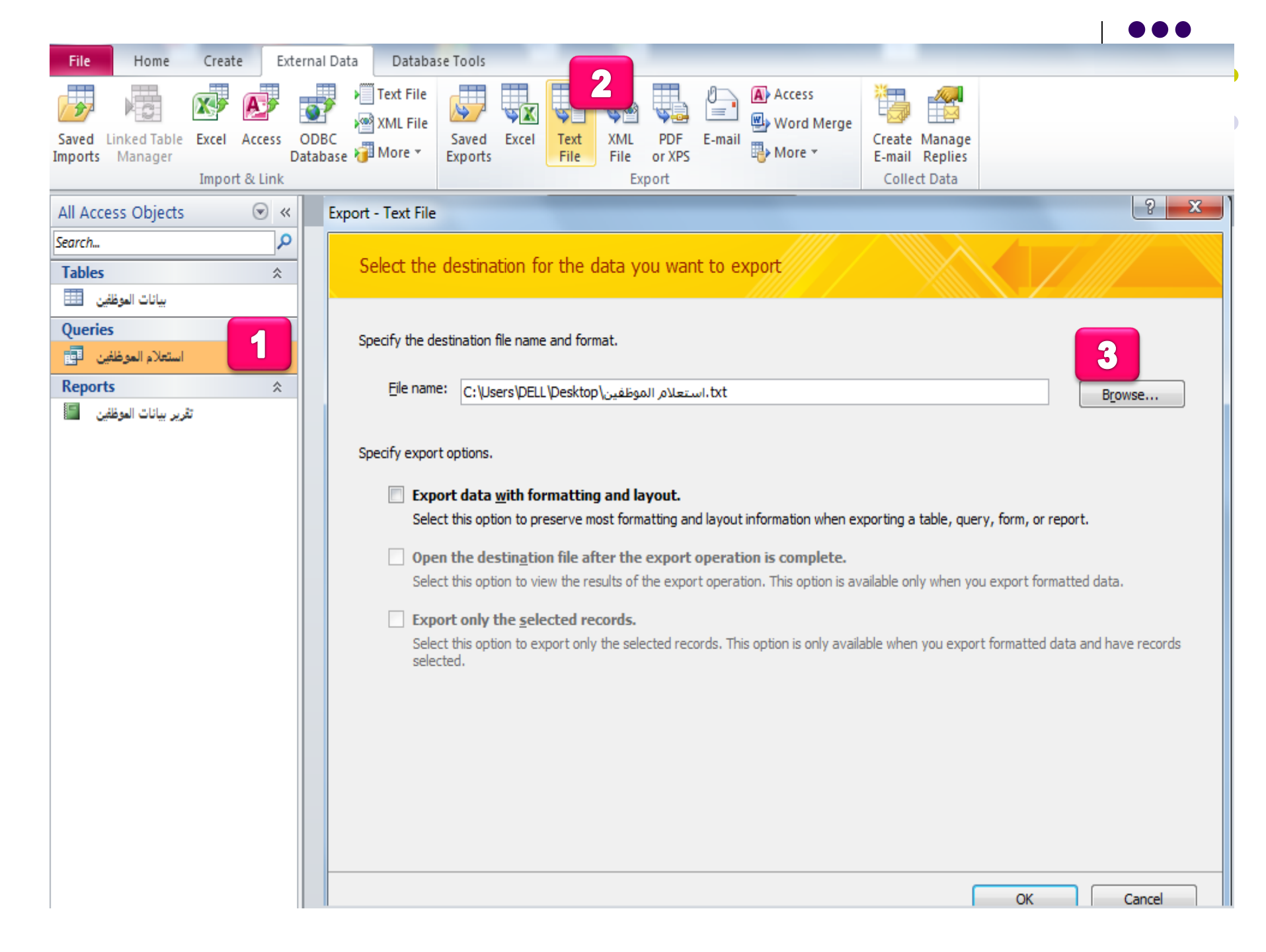

#### Export Text Wizard

This wizard allows you to specify details on how Microsoft Access should export your data. Which export format would you like?

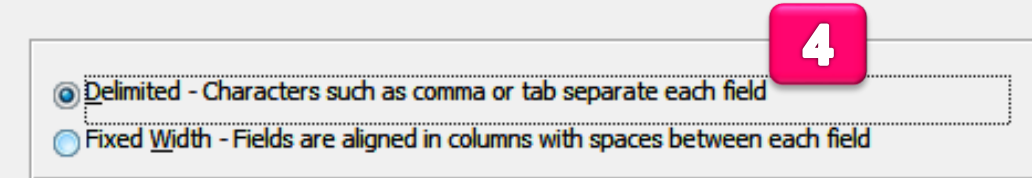

Sample export format:

| أحمد "١٢,٠٠٠. \$: ١٢٣٤: أحمد "                  |        |
|-------------------------------------------------|--------|
| فارس":21،۰۰،۰۰۰ \$:20،۰۰۰ کالد":3"۱۰,۰۰۰. \$:20 |        |
|                                                 |        |
|                                                 |        |
|                                                 |        |
|                                                 |        |
|                                                 |        |
|                                                 |        |
|                                                 |        |
|                                                 | -      |
| 4                                               | ►      |
| Advanced     Cancel     < Back     Next >       | Einish |

X

| Export Text Wizard                                                                                                    |          |
|----------------------------------------------------------------------------------------------------|----------|
| What delimiter separates your fields? Select the appropriate delimiter and see how your text is affected in the preview below. | Ĭ        |
| Choose the delimiter that separates your fields:                                                                               |          |
| <u>     Tab</u> Semicolon <u>     Comma</u> <u>     Space</u> <u>     Other:</u>                                               |          |
| Text Qualifier:                                                                                                    |          |
|                                                                                                    |          |
| إسم الموظف"؛"الرقم الوظيفي"؛"الراتب"<br>أحبي"؛ ٢٠٠٤ من من ٢٠                                                                   | <u> </u> |
| الرس"، ۲۲، ۹۰، ۹۰، ۹۰، ۹۰، ۹۰، ۹۰، ۹۰، ۹۰، ۹۰، ۹۰                                                                              |          |
|                                                                                                    |          |
|                                                                                                    |          |
|                                                                                                    |          |
|                                                                                                    |          |
|                                                                                                    | -        |
|                                                                                                    |          |
| Advanced     Cancel     < Back                                                                                                 | inish    |
|                                                                                                    |          |

#### Export Text Wizard

|   |   | _ | 4   | 0        |
|---|---|---|-----|----------|
| 1 |   |   |     | 5        |
|   |   |   | 198 | <b>1</b> |
|   |   |   | k.  |          |
|   |   |   |     | )        |
|   | X |   |     |          |
|   |   |   |     |          |

That's all the information the wizard needs to export your data.

Export to File:

#### txt.استعلام الموظفين\Users\DELL\Desktop.

|                   | 6                                                  |
|-------------------|----------------------------------------------------|
| Ad <u>v</u> anced | Cancel < <u>B</u> ack <u>N</u> ext > <u>Finish</u> |

X

Ъ

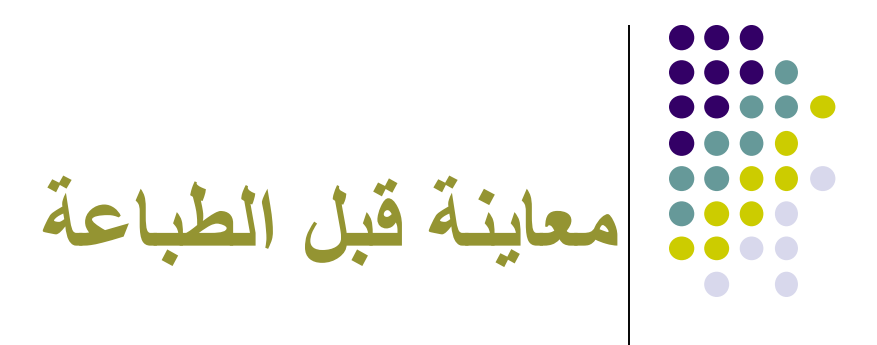

- لمشاهدة كائنات قاعدة البيانات (الجداول , التقارير, النماذج أو الاستعلامات) قبل طباعتها :
- 1- من جزء التنقل >> انقر الكائن الذي تريد معاينته او انقر نقر مزدوج فوق الكائن المراد معاينته.
- 2- انقر ملف File >> طباعة Print >> من القائمة الفرعية انقر
   >> معاينة قبل الطباعة Print preview فتظهر نافذة معاينة قبل الطباعة.

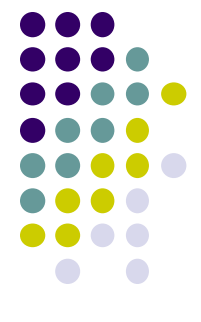

### - 2- يظهر شريط معاينة قبل الطباعه والذي يمكننا من :

- معاينة النتائج قبل طباعتها
  - تعديل الموامش
- · تحديد اتجاه ورقة البيانات المطبوعه (افقيا او عموديا)
  - · حجم ورقة الطباعة
- · معاينة صفحة واحده او صفحتان او عرض الصفحه .
- من مجموعة تكبير \ تصغير Zoom>>> لمعاينة عدد اكبر من الصفحات انقر Zoom
- · 4- للاغلاق >> انقر اغلاق معينة قبل الطباعة Close print preview

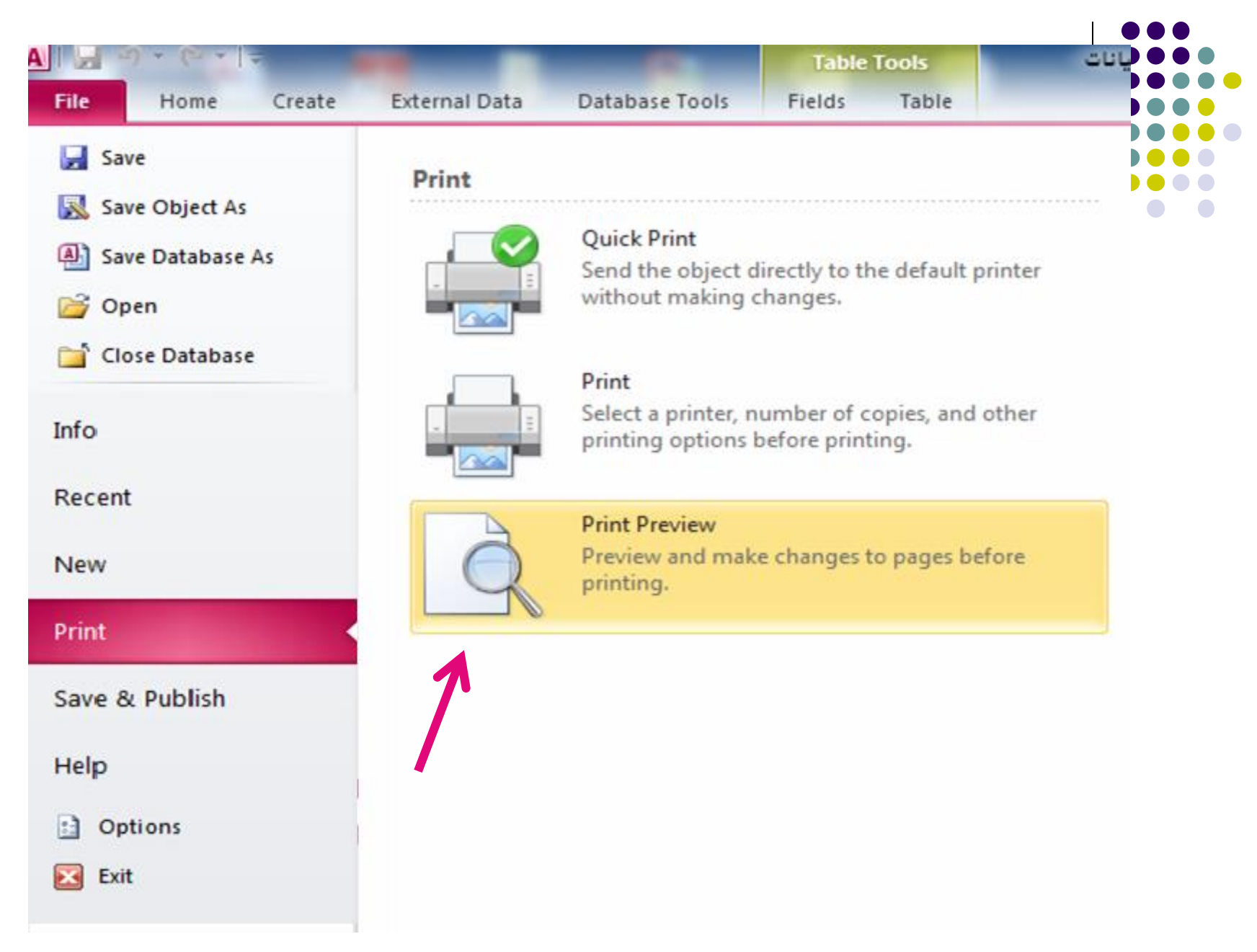

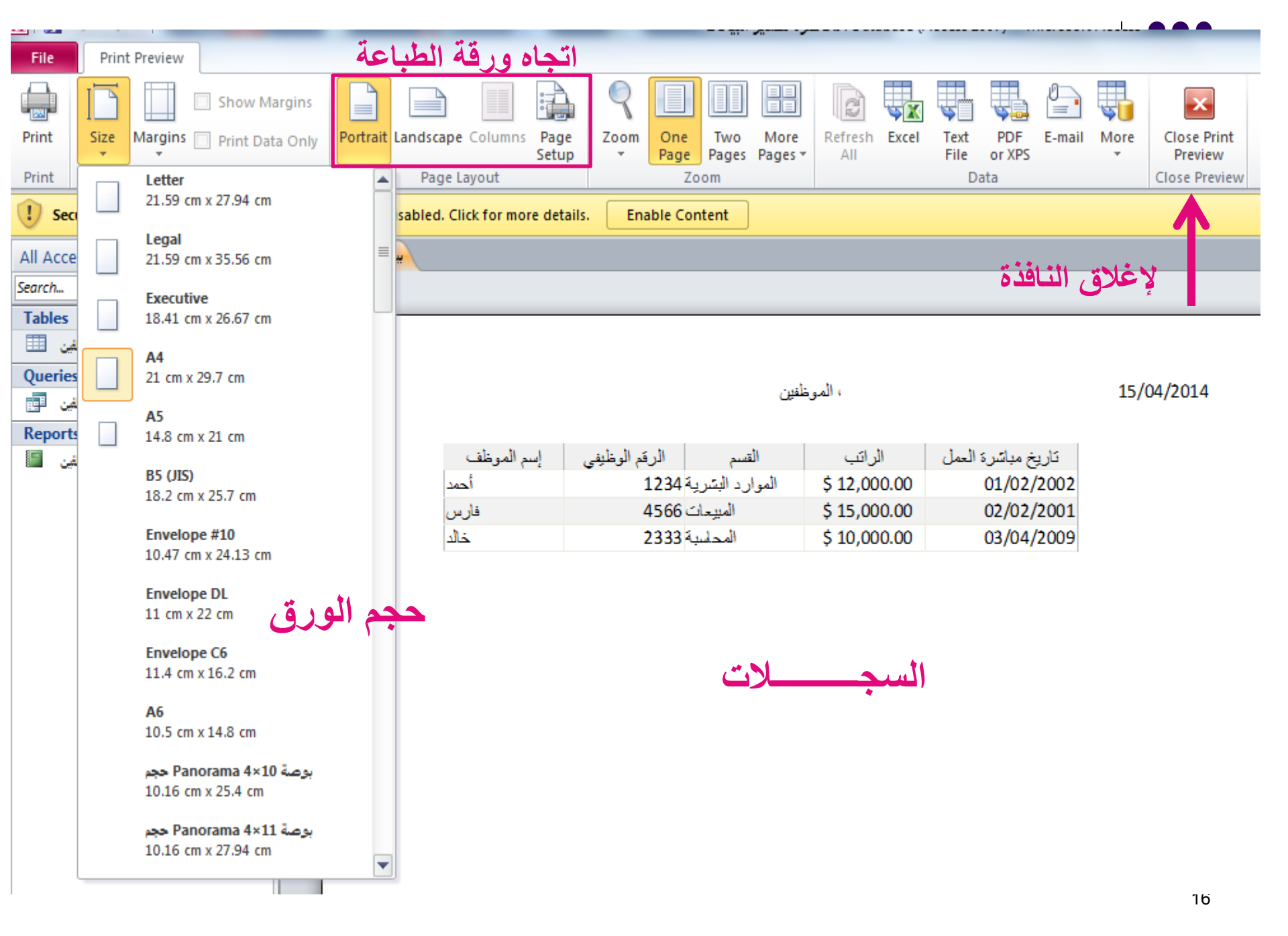

# طباعة الجداول الاستعلامات والتقارير

- لطباعة البيانات في الجداول او الاستعلامات او التقارير اتبع مايلي
   :
  - 1- من جزء التنقل >> نحدد الكائن المراد طباعته .
  - 2- من تبویب File>> طباعة Print >> يظهر مربع حوار طباعه.
  - 3-انقر الكل [] لطباعة كل صفحات الجدول او الاستعلام او التقرير .
  - 4- لطباعة صفحات محدده >> حدد ارقام صفحات البداية والنهاية في مربع
     الصفحات Pages
  - 5- اذا اردنا طباعة سجلات معينه>> نحدد السجلات المراد طباعتها قبل تنفيذ
     الخطوة الثانية >> نختار التحديد Selection من مربع حوار طباعة >> ثم موافق ok لبدء عملية الطباعة .

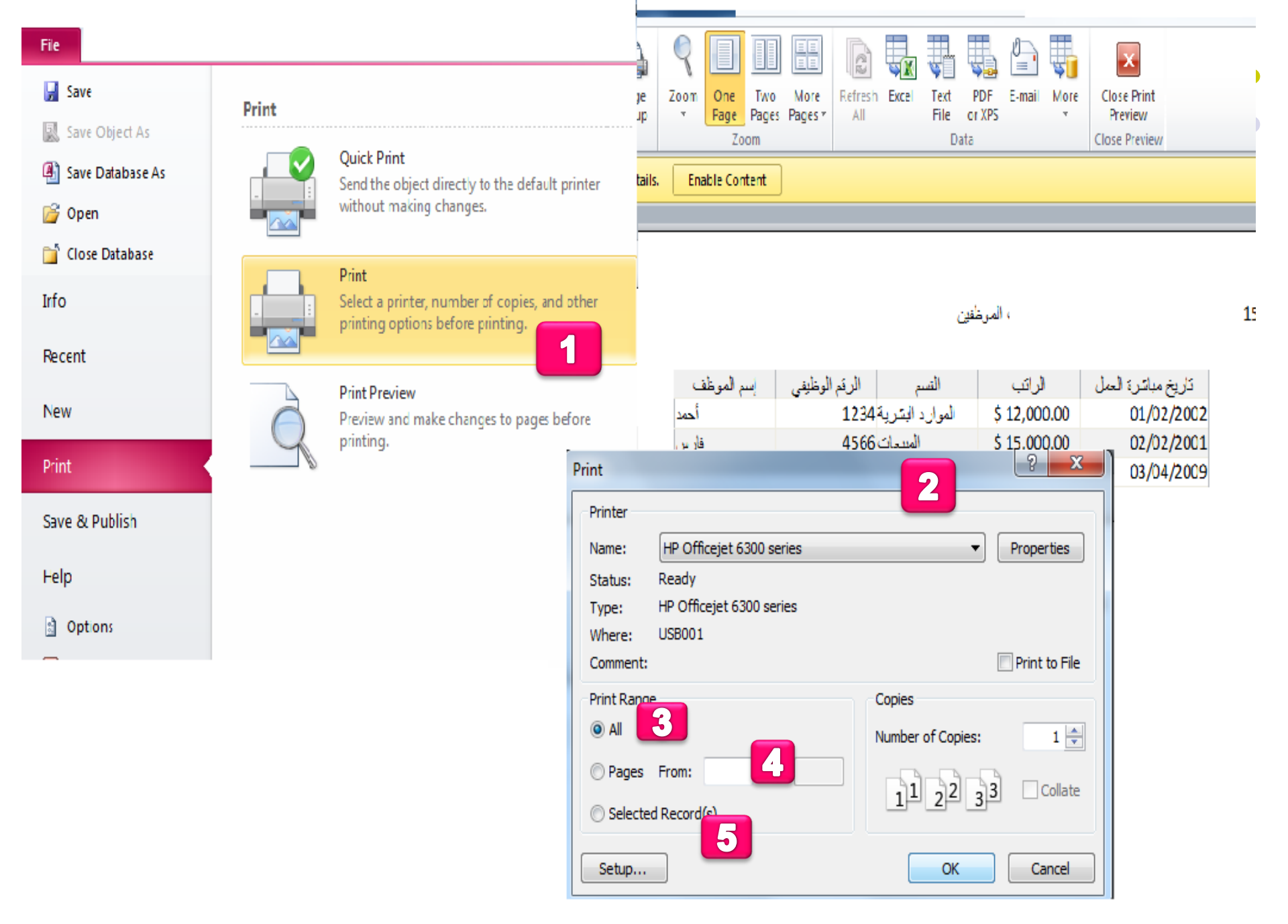